## **Speaker Ready Room Acceptance Instructions**

1) To accept or decline the invitation to present, lead speakers need to first click on the Speaker Ready Room button on the link provided in your Acceptance Email.

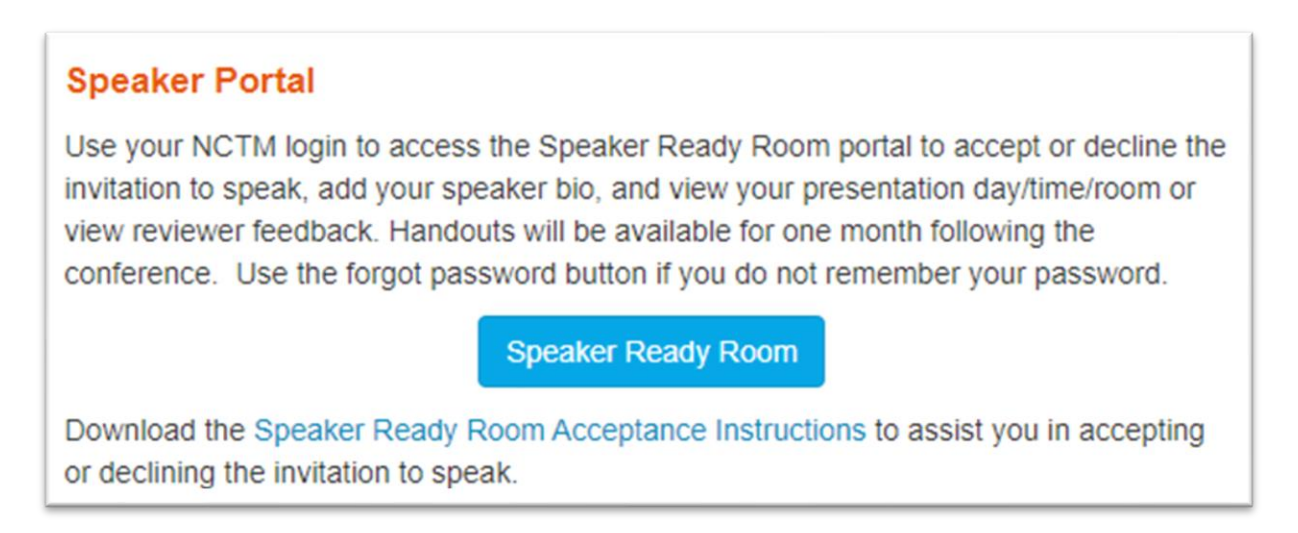

2) After you click on the Speaker Ready Room button, it will take you to the event site where you will click on the NCTM Sign In button as shown below.

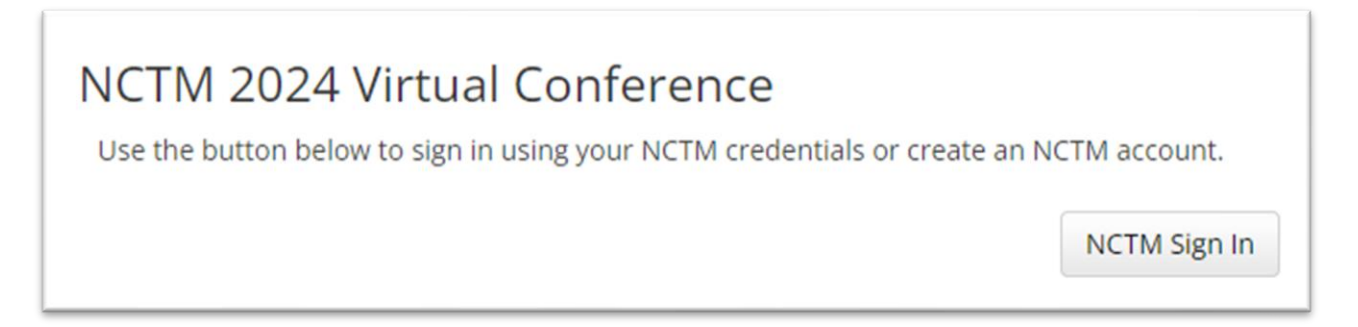

3) After clicking on the NCTM Sign button, you will be asked to Log in using your In NCTM Credentials. They should be the same used at the time of your proposal submission. Click the Log In button to take you to your account.

| Log In To Your Account                          |                  |
|-------------------------------------------------|------------------|
| Email *                                         |                  |
| Password *                                      |                  |
|                                                 | Forgot Password? |
| New to NCTM? Create a Free Account or Join Now. |                  |

4) Once you are on the NCTM log-in page, enter your username (email) and the password associated with your NCTM account. This should be the same set of credentials used for your submission. If you do not remember your password, please click the "forgot password" button.

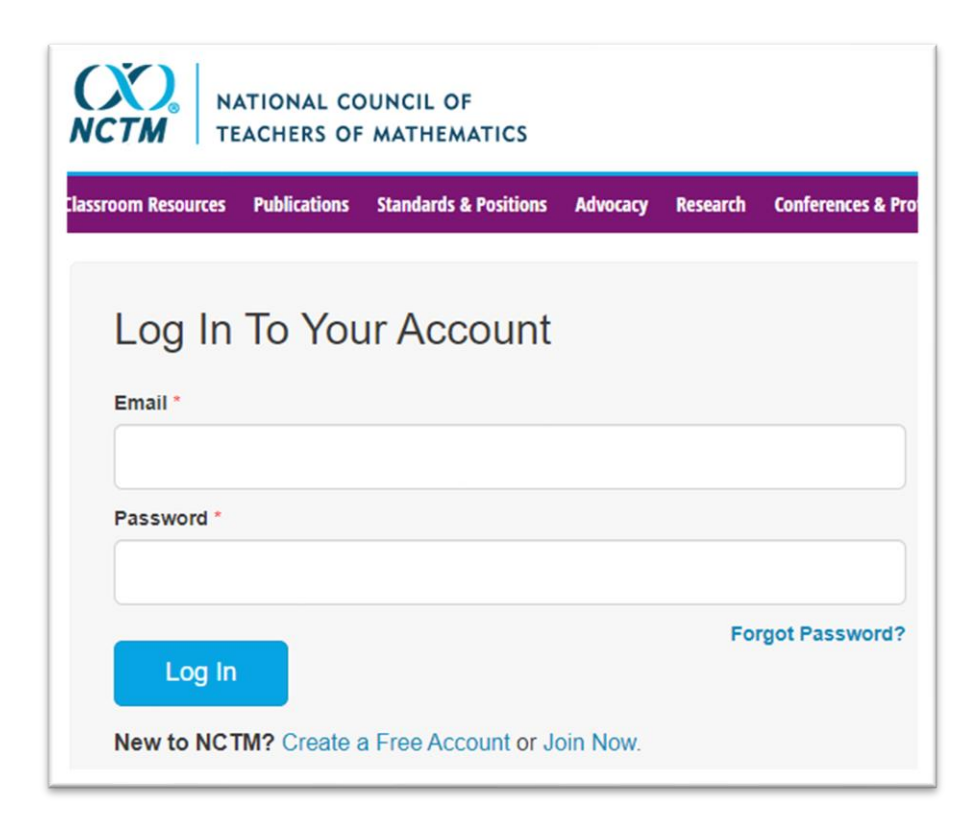

You should see the RSVP page first after logging in but this could vary.

Step 1 of 3: Accept or Decline the Invitation

You will see your accepted presentation(s) listed here. If there are more than one, you see each presentation with an RSVP question, the assigned date, time, and location.

If you are accepting the invitation, please select yes to move on to the next page. If you are declining the invitation, please select no and enter a reason. When done click Submit.

| Step 1 of 3: RSVP |                                             |
|-------------------|---------------------------------------------|
| Are you pl:       | anning on attending the following activity? |
|                   | Session Type:                               |
|                   | Wed, 10/25: 1:00 AM - 1:15 AM               |
| Loc               | cation:                                     |
|                   | Role: Lead Speaker                          |
|                   | ⊖ Yes ⊖ No                                  |
| If No. Why:       |                                             |
|                   |                                             |

Step 2 of 3: Bio & Headshot

After accepting the offer, you will be directed to the Bio page (recommended: 2-3 sentences). You will also have the option to upload a headshot. A headshot is not required. Then click Save.

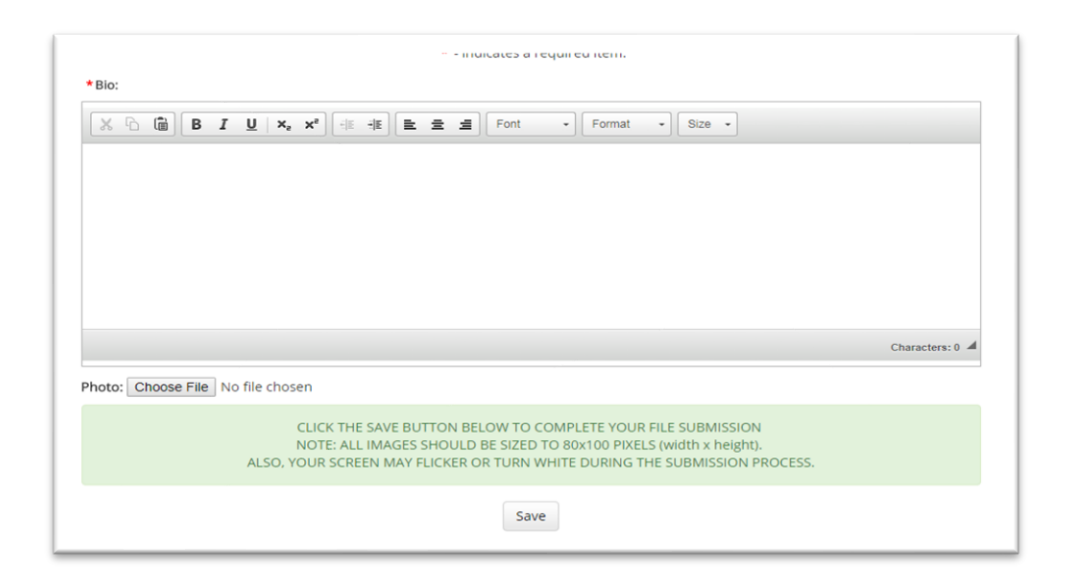

## Step 3 of 3: Profile – Contact Information

Please confirm your contact information. Fill in the required fields indicated with a red askerisk. If your name, affiliation, city, state, and contact email changed, please notify NCTM to update your membership account at <u>nctm@nctm.org</u>, or call (800) 235-7566 for assistance in updating NCTM account. If your NCTM account has not changed, please fill in the required information as shown below, then click Save.

| <pre>* - Indicates a required Item. Contact Information  * First Name:</pre>                                                                                                    |                                         |                                                |
|----------------------------------------------------------------------------------------------------|-----------------------------------------|------------------------------------------------|
| Contact Information   First Name:  Middle Name:  Last Name:  Last Name:  Last Name:  Last Name:  Last Name:  Lost Name:  Lost Name: Lost Name: Lost Name                                                                                                    |                                         | <ul> <li>indicates a required item.</li> </ul> |
| <pre>* First Name:</pre>                                                                                                    | Contact Information                     |                                                |
| <pre>* First Name: Middle Name: Last Name: Last Name: * Last Name: * Last Name: * Last Name: * Last Name: * Last Name: * Ctty: * Ctty: * State:SELECT</pre>                                                                                                    |                                         |                                                |
| Middle Name:<br>Last Name:<br>Last Name:<br>Last Name:<br>Last Name:<br>Last Name:<br>Last Name:<br>Last Name:<br>Address 1: 1906 Association Drive<br>Address 2:<br>Address 2:<br>Institution City: Reston<br>Institution State / Province / Region: Virginia v /<br>Lost / Province / Region: Virginia v /<br>Lost / Region: Virginia v /<br>Lost / Region: Virginia v /<br>Lost / Region: Virginia v /<br>Lost / Region: Virginia v /<br>Lost / Region: Virginia v /<br>Lost / Region: Virginia v /<br>Lost / Region: Virginia v /<br>Lost / Region: Virginia v /<br>Lost / Region: Virginia v /<br>Lost / Region: Virginia v /                                                                                                    | * First Name:                           |                                                |
| * Last Name: * Employer Name: * Address 1: 1906 Association Drive Address 2: * Institution City: Reston * Institution State / Province / Region: Virginia v / * Zip: 20191 * Country: United States v * Phone Number: * Email: Confirm Email: Confirm Email: * Confirm Email: * Confirm Email: * Confirm Email: * Confirm Email: * Confirm Email: * Confirm Email: * Confirm Email: * Confirm Email: * Confirm Email: * City: * State: • SELECT v -                                                                                                    | Middle Name:                            |                                                |
| * Employer Name: * Address 1: 1906 Association Drive Address 2: * Institution City: Reston * Institution State / Province / Region: Virginia v / * Zip: 20191 * Country: United States v * Phone Number: * Phone Number: * Confirm Email: * Confirm Email: * Confirm Email: * Confirm Email: * Confirm Email: * Confirm Email: * Confirm Email: * Confirm Email: * Confirm Email: * Confirm Email: * Confirm Email: * Confirm Email:                                                                                                    | *Last Name:                             |                                                |
| *Address 1: 1906 Association Drive Address 2: * Institution City: Reston * Institution State / Province / Region: Virginia • / * Zip: 20191 * Country: United States • * Phone Number: * Phone Number: * Confirm Email: Confirm Email: * Confirm Email: * City: * State: • SELECT • • • •                                                                                                    | *Employer Name:                         |                                                |
| Address 2:<br>* Institution City: Reston<br>* Institution State / Province / Region: Virginia<br>* Zip: 20191<br>* Country: United States<br>* Phone Number:<br>* Email:<br>* Confirm Email:<br>* Confirm Email: | *Address 1: 1906 Association Drive      |                                                |
| <pre>* Institution City: Reston * Institution State / Province / Region: Virginia * / * Zip: 20191 * Country: United States * * Phone Number: * Phone Number: * Email: * Confirm Email: * Confirm Email: * Confirm Email: * Home Address: * City: * State: SELECT * .</pre>                                                                                                    | Address 2:                              |                                                |
| <pre>*Institution State / Province / Region: Virginia * / *Zip: 20191 *Country: United States * *Phone Number: *Email: *Email: *Confirm Email: Additional Information  Fwitter Handle: *Home Address: *City: *State:SELECT * -</pre>                                                                                                    | *Institution City: Reston               |                                                |
| <pre>*Zip: 20191 *Country: United States  *Phone Number: *Email: *Confirm Email: Additional Information  Fwitter Handle: *Home Address: *City: *State: SELECT  * -</pre>                                                                                                    | *Institution State / Province / Region: | Virginia v /                                   |
| Country: United States  Phone Number:  Email:  Confirm Email:  Additional Information  Fwitter Handle:  Home Address:  City:  State: SELECT                                                                                                    | <b>*Zip:</b> 20191                      |                                                |
| * Phone Number:  * Email:  * Confirm Email:  Additional Information  Twitter Handle:  * Home Address:  * City:  * State: SELECT  * -                                                                                                    | *Country: United States                 | Ŧ                                              |
| * Email:  * Confirm Email:  Additional Information                                                                                                    | *Phone Number:                          |                                                |
| Confirm Email: Additional Information  Twitter Handle: Home Address: City: State: SELECT                                                                                                    | *Email:                                 |                                                |
| Additional Information  Twitter Handle:  * Home Address:  * City:  * State: SELECT  * -                                                                                                    | *Confirm Email:                         |                                                |
| Twitter Handle:     * Home Address:     * City:     * State:     SELECT     * -                                                                                                    | Additional Information                  |                                                |
| * Home Address:  * City:  * State: SELECT  * -                                                                                                    | Twitter Handle                          |                                                |
| * Home Address:<br>* City:<br>* State: SELECT * -                                                                                                    | I witter Handle:                        |                                                |
| * City:<br>* State: SELECT * -                                                                                                    | * Home Address:                         |                                                |
| *State: SELECT • -                                                                                                    | * City:                                 |                                                |
|                                                                                                    | *State: SELECT                          | Υ -                                            |

To edit your biography, add a headshot, update your profile, or view your submission, after you log in click on the word **Dashboard** in the upper left corner, then choose where you would like to make your changes from the opened Dashboard. See screen print below.

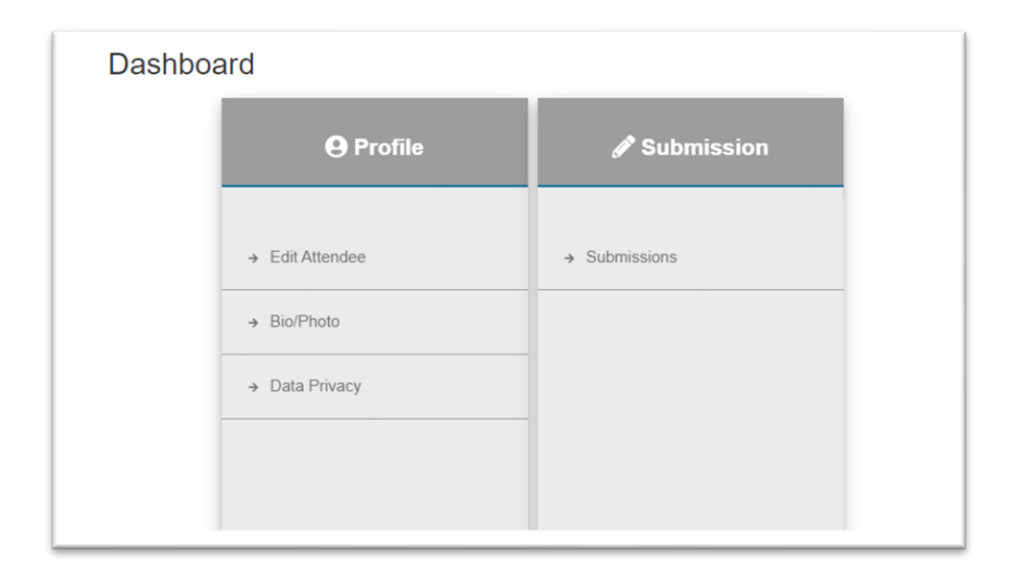

Always click save to keep your changes.

Please use the registration link located in the notification email to locate the link where you will register. Lead speakers **MUST** register by the deadline. Co-speakers do not need to register by the deadline but should register before the early bird deadline for offered savings.